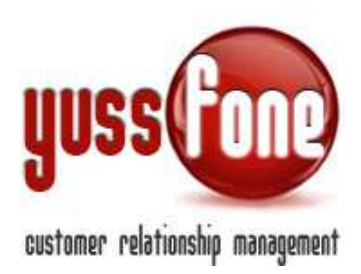

# **GESTIONE UTENZE**

## **1** INTRODUZIONE

In questa parte di manuale analizzeremo l'organizzazione delle utenze che possono accedere al CRM.

Capiremo come vengono classificate e quali livelli autorizzativi sono assegnati a ciascuna classificazione.

Prima di illustrare le modalità per la creazione di nuovi utenti, è importante introdurre come viene gestita la VISIBILITA' dei clienti all'interno del CRM.

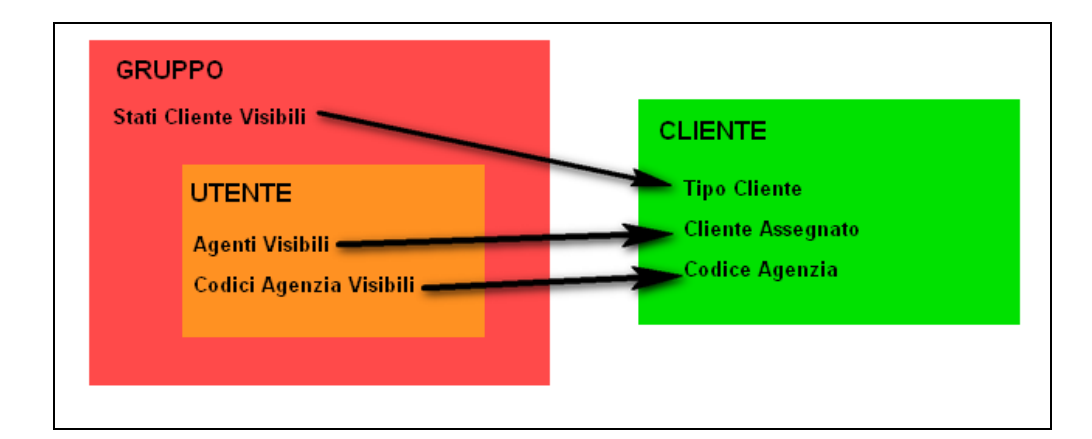

Come illustrato in Figura, Un UTENTE avrà visibilità sul CLIENTE

- SE il tipo del CLIENTE appartiene ad uno dei valori che il GRUPPO, al quale appartiene l'UTENTE, è autorizzato a vedere
- SE l'agente assegnato al CLIENTE è tra quelli che l'UTENTE può vedere
- SE il Codice Agenzia assegnato al CLIENTE è tra quelli che l'UTENTE può vedere.

Gli agenti impostabili sono tutti quelli del CRM + Non Assegnato che proietta la visibilità sui Clienti per i quali non è stato assegnato un Agente.

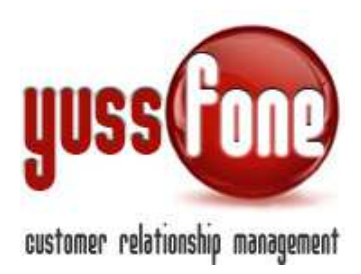

## 2 UTENTI

In Accessi  $\rightarrow$  Utenti  $\rightarrow$  Elenco abbiamo l'elenco di tutti gli utenti che utilizzano il CRM.

| Home   Promemo | oria | I.  | Amministrazione      | I     | Clienti   Calendario    |
|----------------|------|-----|----------------------|-------|-------------------------|
|                | 1    | ► A | Accessi   🕨 Car      | ricar | nenti   🕨 Comunicazioni |
|                |      | Ute | enti                 | •     | Elencolog               |
|                |      | Gru | iqqu                 |       | Nuovo otente            |
|                |      | Gru | uppi Provvigionali   |       | Esporta Excel Utenti    |
|                |      | Liv | elli Autorizzativi   |       |                         |
|                |      | Agg | giorna Yussfone Mobi | ile   |                         |

Gli Utenti sono ricercabili in base a

- Gruppo di appartenenza (vedremo nel prossimo paragrafo 2 quali sono)
- Filiale
- User o Codice Utente.

Se spuntiamo il flag per la visualizzazione dello *Storico*, vedremo gli Utenti che, in quanto messi in stato di "Storico" non hanno più accesso al CRM.

| Eler | nco Accessi |              |          |                                  |          |                   |        |         |
|------|-------------|--------------|----------|----------------------------------|----------|-------------------|--------|---------|
| Grup | po:         | ▼   Filiale: | ▼ □ vis  | ualizza lo Storico User o Codice | ::       | cerca             |        |         |
|      | Codice      | User         | Password | Nome                             | Cognome  | E-mail            | Gruppo | Filiale |
|      | 0011        | AGENTE 1     | 123456   | AGENTE                           | NUMERO 1 | agente1@gmail.com | Agente | Ι       |
|      | 0022        | AGENTE 2     | 123      | AGENTE                           | NUMERO 2 | agente2@gmail.com | Agente | _       |
|      | 0033        | AGENTE 3     | 123      | AGENTE                           | NUMERO 3 | agente3@gmail.com | Agente | _       |

Con il pulsante 🗹 che troviamo accanto a ciascun nome, gestiamo la scheda del singolo Utente.

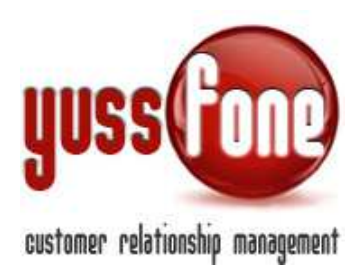

## 2.1 Scheda Utente

- ✓ Identifichiamo l'Utente con
  - Codice
  - Username
  - Password
  - Nome
  - Cognome
  - Indirizzo mail (utilizzata per le comunicazioni da CRM)
  - Telefono
  - Cellulare
- ✓ Storico: Se un utente non fa più parte dell'Agenzia, viene indicato come "storico". Non avrà più accesso al CRM e si libererà una utenza.
- ✓ Certificazione:

L'Utente può essere in possesso di una delle seguenti Certificazioni

- CBA Executive
- Certified
- Direttore Commerciale
- Professional
- Sca
- Top Certified
- ✓ Se l'utente ha la gestione del calendario, potrà essere gestita la sua agenda nel CRM.

| Scheda Utente  |        |                     |          |                     |                   |  |  |
|----------------|--------|---------------------|----------|---------------------|-------------------|--|--|
| Codice         | 0011   | Utente              | AGENTE 1 | Password            |                   |  |  |
| Nome           | AGENTE | Cognome             | NUMERO 1 | E-mail              | agente1@gmail.com |  |  |
| Telefono       |        | Cellulare           |          | Storico             |                   |  |  |
| Certificazione |        | Data Certificazione |          | Gestione Calendario |                   |  |  |
|                |        | -                   | -        |                     |                   |  |  |

- ✓ Tipo Di Utente
  - Agente
  - Amministratore Chiamate
  - Back office
  - CBA
  - Coordinatore
  - Generico

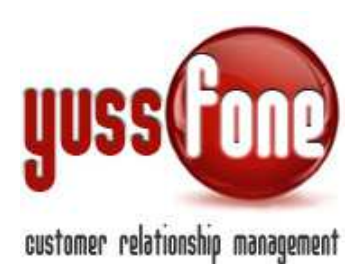

- Operatore
- ✓ Filiale di Appartenenza
- ✓ Codici Agenzia visibili
- ✓ Livelli Autorizzativi (vedi paragrafo 4)
- ✓ Visibilità clienti

Si può applicare ai clienti di tutti gli Agenti. Si specifica se solo quelli facenti parte alle filiali di appartenenza e se si desidera visualizzare i clienti non ancora assegnati.

Si possono selezionare i Gruppi di Agenti di cui è permesso vedere i clienti

Selezionare solo gli Agenti di cui è permesso vedere i clienti. Gli Agenti evidenziati in rosso sono gli storici.

✓ Visibilità agende

Si può applicare ai calendari di tutti gli Utenti. Si specifica se di tutte le filiali.

Si possono selezionare i Gruppi di Utenti di cui è permesso vedere i calendari

Selezionare solo gli Utenti di cui è permesso vedere i clienti. Gli Utenti evidenziati in rosso sono gli storici.

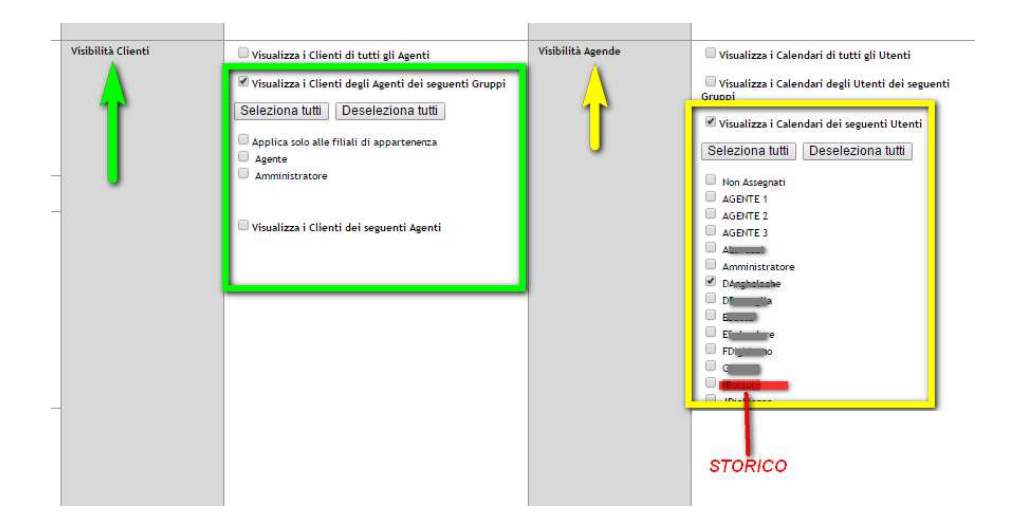

- ✓ Coordinatore: indicare se e quale coordinatore è assegnato all'Utente. Servirà nel calcolo delle provvigioni. (Vedi manualistica ANALISI E PROVVIGIONI).
- ✓ Gruppi (vedi paragrafo 2)
- ✓ Gruppo provvigionale (vedi paragrafo 3)
- Se si seleziona l'opzione di Amministratore di Ticket, di seguito si può decidere di quali Utenti gestire i Ticket.

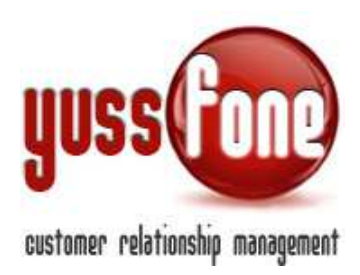

| Ticket  | Amministratore (assegna i ticket e imposta l'azione da compiere) | Visibilità Ticket | Gestisci i Ticket degli Utenti delle seguenti Filiali<br>Gestisci i Ticket dei seguenti Utenti |
|---------|------------------------------------------------------------------|-------------------|------------------------------------------------------------------------------------------------|
| Interno |                                                                  |                   |                                                                                                |

✓ Impostare il colore che caratterizzerà l'Utente nella visualizzazione dell'Agenda e nelle Mappe Clienti.

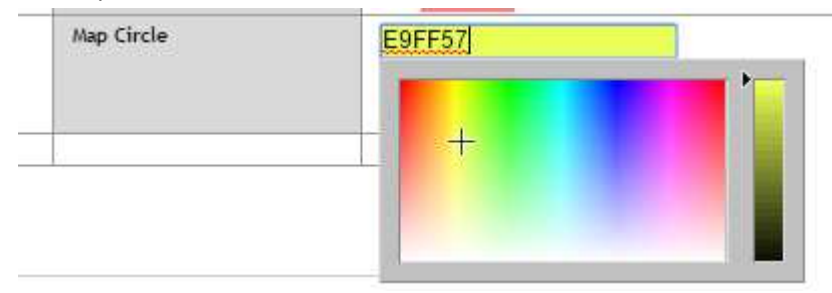

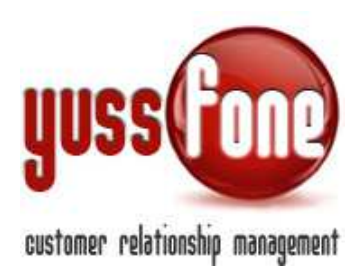

## 3 GRUPPI

Entriamo in Amministrazione  $\rightarrow$  Accessi  $\rightarrow$  Gruppi .

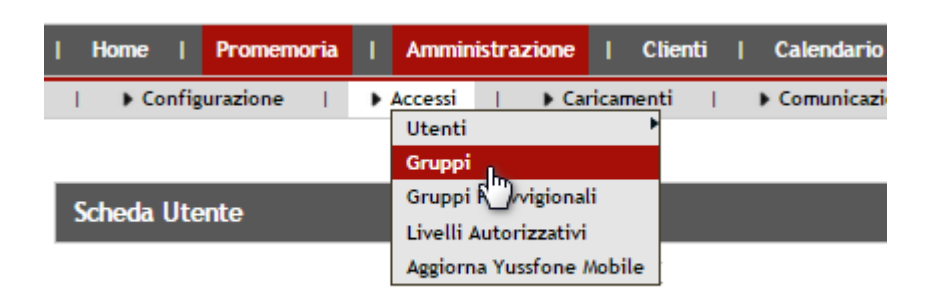

Le voci sono personalizzabili, modificabili e se ne possono aggiungere di nuove. I Gruppi servono per un raggruppamento logico degli utenti. Es. ricerca per Gruppo, visibilità solo su un determinato Gruppo, etc.

| Gestione Gruppi |          |  |  |  |  |
|-----------------|----------|--|--|--|--|
| Gruppo          |          |  |  |  |  |
| Agente          | Cancella |  |  |  |  |
| Amministratore  | Cancella |  |  |  |  |
| Back Office     | Cancella |  |  |  |  |
| СВА СВА         | Cancella |  |  |  |  |
| Solalettura     | Cancella |  |  |  |  |
| Telemarketing   | Cancella |  |  |  |  |
|                 | · ·      |  |  |  |  |

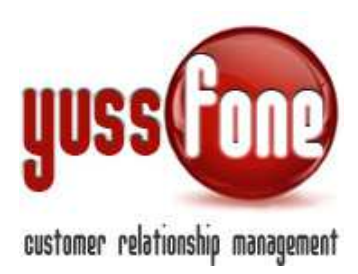

## 4 GRUPPI PROVVIGIONALI

Entriamo in Amministrazione  $\rightarrow$  Accessi  $\rightarrow$  Gruppi Provvigionali.

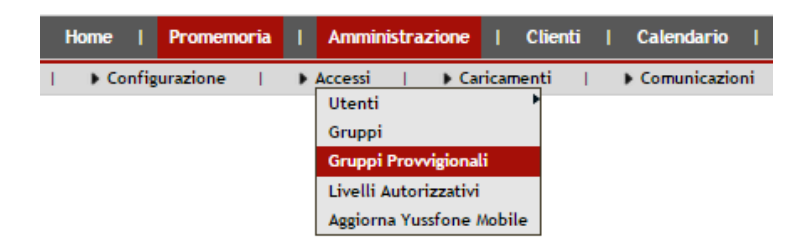

Anche in questo caso le voci sono personalizzabili.

L'assegnazione ad un Gruppo Provvigionale serve ai fini del conteggio punti e provvigioni su Prodotti di Gara Unica in modo differenziato rispetto ad un altro Gruppo.

| Gestione Gruppi Provvigionali |              |
|-------------------------------|--------------|
| Gruppo                        |              |
| Agente                        | T Cancella   |
| Amministratore                | Cancella     |
| Back Office                   | TTT Cancella |
| СВА                           | T Cancella   |
| Solalettura                   | T Cancella   |
| Telemarketing                 | T Cancella   |

Aggiungi nuovo

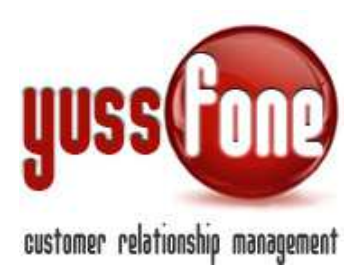

## 5 LIVELLI AUTORIZZATIVI

Entriamo in Amministrazione  $\rightarrow$  Accessi  $\rightarrow$  Livelli Autorizzativi.

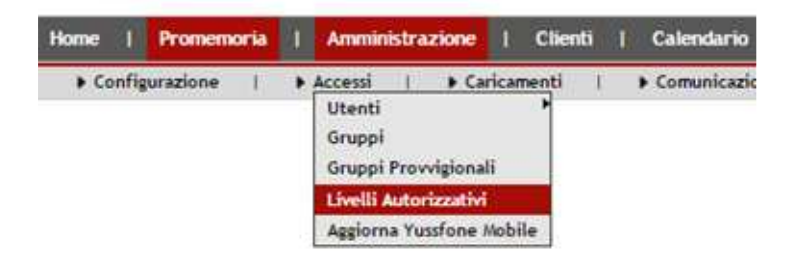

La sezione è personalizzabile. I livelli autorizzativi servono per gestire l'accesso alle varie sezioni e attività all'interno del CRM.

| Livello            |            |  |
|--------------------|------------|--|
| 🗹 💼 Agente         | 🔀 Cancella |  |
| AGENTE             | Cancella   |  |
| 🗹 🖺 Amministratore | 🔀 Cancella |  |
| 🗹 🖺 Back Office    | 🔀 Cancella |  |
| 🗹 🛅 СВА            | 🔀 Cancella |  |
| 🚺 🛅 Solalettura    | Cancella   |  |
| Telemarketing      | Cancella   |  |

Cliccando sul link per la modifica, andiamo a gestire per ciascun Gruppo gli accessi alle pagine del CRM.

E' possibile <u>duplicare</u> un intero livello, conservando le autorizzazioni. Modificare il nome in fase di salvataggio.

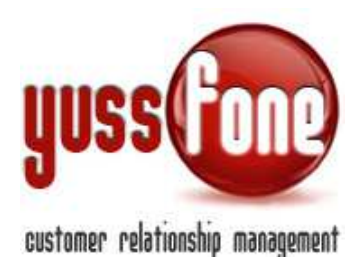

| Home   Promemoria   Amministra: | zione   Clienti   Calendario   Prodotti   Vendite   Ca                                                                                                    | ampagne   Telemarketing   Ticket   MDC |
|---------------------------------|----------------------------------------------------------------------------------------------------|----------------------------------------|
|                                 | Caricamenti        Comunicazioni        Personalizzazioni                                                                                                    | Gestione Operazioni        Logs        |
|                                 |                                                                                                    |                                        |
|                                 |                                                                                                    |                                        |
| Modifica Livello Autorizzativo  |                                                                                                    |                                        |
|                                 |                                                                                                    |                                        |
| Livello                         | Moduli accessibili                                                                                                    | Tipi Clienti Visibili                  |
| Amministratore                  | Amministrazione Aggiornamento accessi versione mobile Aggiornamento accessi versione mobile Aggiornamento Clienti Aggiornamento disattivazioni Aggiornamento operazioni Cancella Gruppi Cancella Livelli Autorizzativi Gruppi Cancellazione Agenzie Cancellazione Comunicazione Cancellazione Filiali Cancellazione Filiali Cancellazione Utente Cancellazione Variabili Consultazione Variabili Consultazione Lienco Esportazioni Creazione Template caricamenti | REFERENZA                              |

#### 6 CONSULTAZIONE LOGS

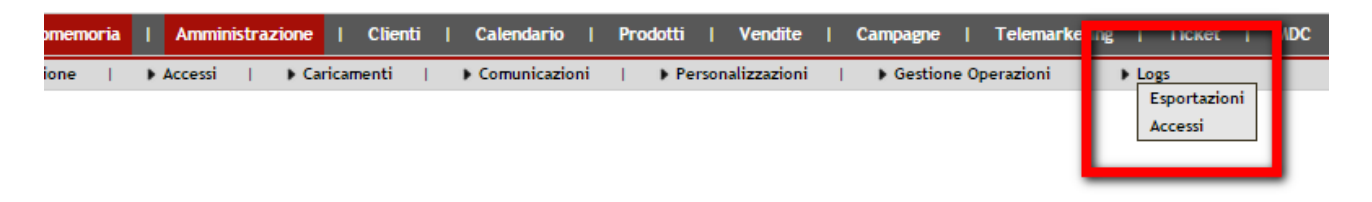

In Amministrazione  $\rightarrow$  Logs è possibile consultare quando sono stati effettuati gli accessi dagli Utenti e le date con relativa descrizione di eventuali esportazioni in Excel effettuate dagli Utenti.

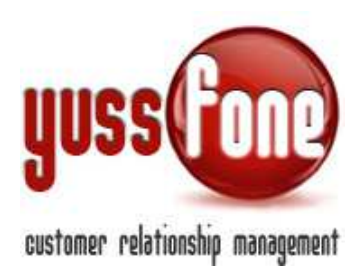

#### Elenco Esportazioni Excel:

| Consultazione Esportazioni |                         |                  |  |  |  |  |
|----------------------------|-------------------------|------------------|--|--|--|--|
| Utente                     | Descrizione             | Data             |  |  |  |  |
| Amministratore             | Estrazione Order Entry. | 24/11/2014 16:08 |  |  |  |  |
| Amministratore             | Estrazione Order Entry. | 24/11/2014 16:08 |  |  |  |  |
| Amministratore             | Estrazione Order Entry. | 24/11/2014 16:08 |  |  |  |  |

#### La Consultazione degli Accessi è estraibile in Excel.

| Consultazione Accessi             |                  |                  |        |                  |             |  |  |
|-----------------------------------|------------------|------------------|--------|------------------|-------------|--|--|
| Dal: 28/11/2014 AI: 01/12/2014 OK |                  |                  |        |                  |             |  |  |
| Utente                            | IP               | Data             | Mobile | Ultima Azione    | Data Logout |  |  |
| Amministratore                    | 82.90.45.122     | 28/11/2014 09:45 | No     | 28/11/2014 09:52 |             |  |  |
| Amministratore                    | 82.90.45.122     | 28/11/2014 09:56 | No     | 28/11/2014 12:22 |             |  |  |
| Amministratore                    | 82.90.45.122     | 28/11/2014 14:20 | No     | 28/11/2014 18:03 |             |  |  |
| Amministratore                    | 93. 32. 184. 182 | 01/12/2014 09:08 | No     | 01/12/2014 09:12 |             |  |  |
| Amministratore                    | 93.32.184.182    | 01/12/2014 09:39 | No     | 01/12/2014 16:47 |             |  |  |
|                                   |                  |                  |        |                  |             |  |  |
| Esporta                           |                  |                  |        |                  |             |  |  |
| Esporta Report Excel              |                  |                  |        |                  |             |  |  |

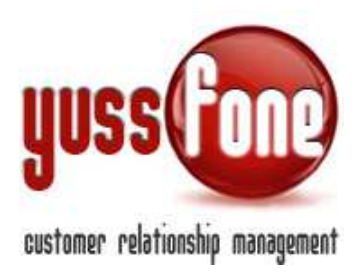

## 7 YUSSFONE MOBILE

Il CRM Yussfone è disponibile anche nella versione mobile per Tablet e Smartphone.

In Amministrazione  $\rightarrow$  Accessi è possibile aggiornare Yussfone Mobile.

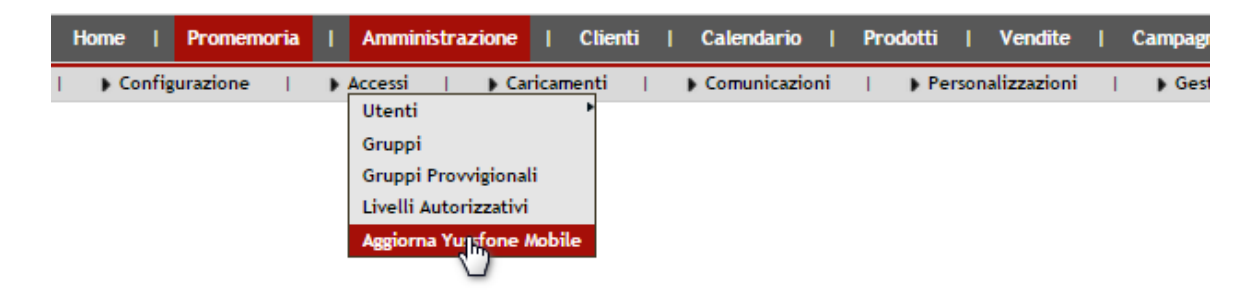

Cliccando *Aggiorna Yussfone Mobile*, gli Utenti registrati in CRM che hanno la gestione Calendario riceveranno via mail gli accessi (username e password), oltre che un link personalizzato per accedere in modo facile e veloce a Yussfone dal dispositivo mobile senza doversi autorizzare ogni volta.

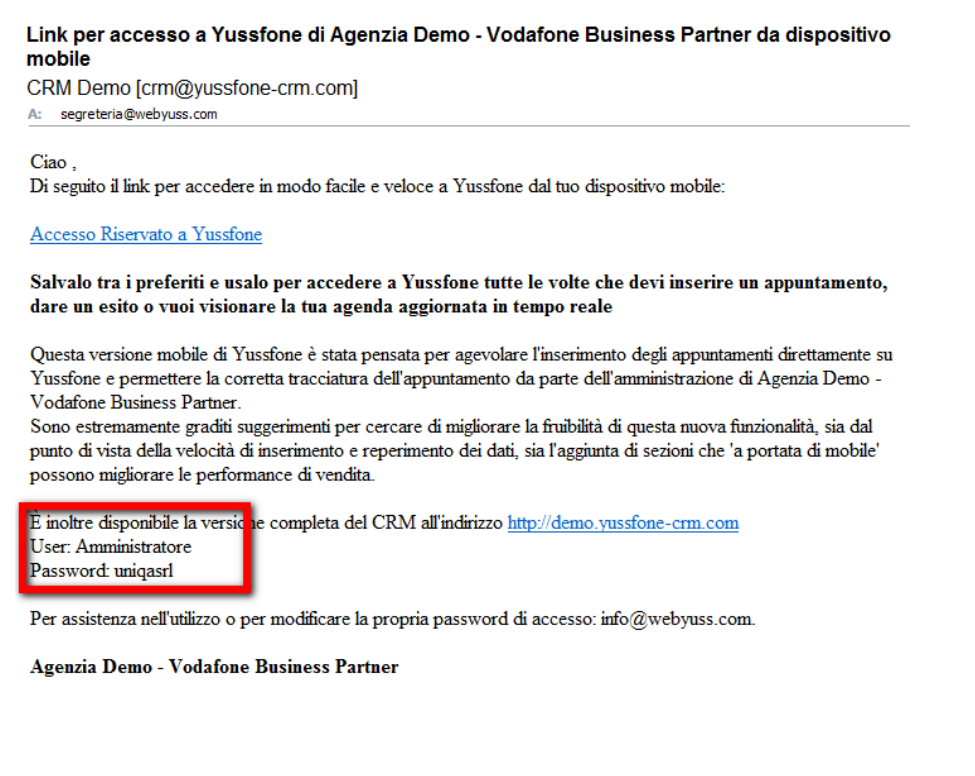

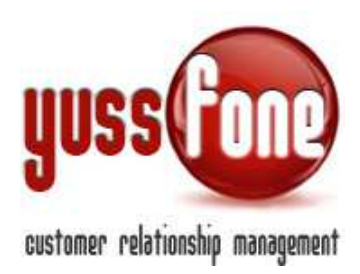

## E' sempre possibile visionare tale link da scheda utente, nonché disabilitarlo e/o aggiornarlo.

|                      |                             |                                       | FDighionno<br>GMoini<br>IBossuto<br>JDighionno<br>LCapogrosso<br>MBruno<br>MGalbani<br>MMerlo<br>MOlindo<br>MSergenti<br>SRibellino<br>TForzatti |  |
|----------------------|-----------------------------|---------------------------------------|----------------------------------------------------------------------------------------------------|--|
| Link Esterno         | X 2 http://demo.yussfone-cr | m.com/indexM.php?usrlgn=258bef96cd4a2 | 5033dbd603a4e365be7                                                                                                    |  |
| Dati Inserimento     |                             |                                       |                                                                                                    |  |
| Data Inserimento     | 30-11-1999                  | Inserito da                           |                                                                                                    |  |
| Data Ultima modifica | 01-12-2014                  | Modificato da                         | Amministratore                                                                                                    |  |

Cliccando sul link, si viene reindirizzati alla versione mobile, loggati con le proprie credenziali.

| UUSS Ciao Amministratore,<br>Ultimo accesso: 09/12/2014 alle 12:09                                              |
|----------------------------------------------------------------------------------------------------|
| Comunicazioni 🗐                                                                                                 |
| server a server a server a server a server a server a server a server a server a server a server a server a ser |
| clienti                                                                                                    |
| calendario                                                                                                    |
| mappa                                                                                                    |
| + unono, buomemoria;                                                                                            |
| - nuovo cliente                                                                                                 |
| preferenze                                                                                                    |

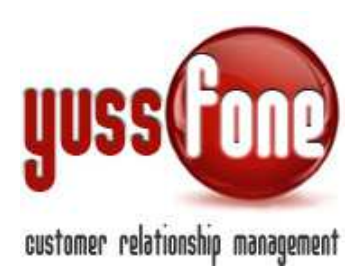

Il layout presenta un menù veloce studiato in base all'esigenze dell'Agente.

Cliccando su ciascuna delle voci, si viene indirizzati alla scheda rispettiva in CRM.

Per esempio, cliccando su *Clienti*, ai aprirà la scheda di ricerca del cliente.

| Ricerca Clienti                                |  |
|------------------------------------------------|--|
| ricerca (denominazione, p.iva o cod. cliente): |  |

Anche nella versione mobile, il sistema dispone della barra delle attività con i reminder di attività e ticket da gestire in CRM.

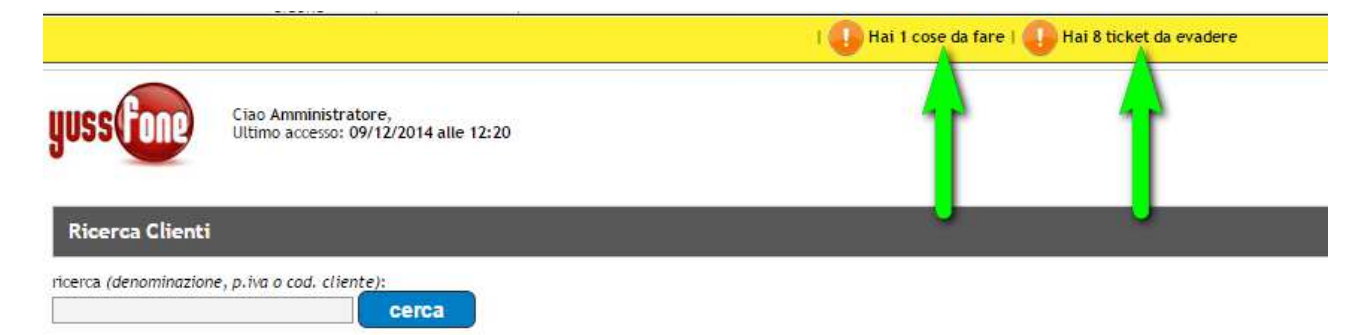

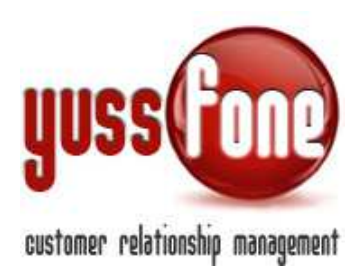

#### 8 CONFIGURAZIONI DI SICUREZZA

In Configurazione Variabili, impostiamo due condizioni che riguardano le sessione dell'Utente:

- ✓ il login dallo stesso tempo in contemporanea
- ✓ la durata di tempo della sessione.

| Configurazione Variabili                                              |                                                                           |
|-----------------------------------------------------------------------|---------------------------------------------------------------------------|
| Calcolo CHURN (SMALL)                                                 | □ Large<br>□ Small New<br>☞ Small CB<br>☞ No Voce_No Fissa                |
| Calcolo CHURN (Large)                                                 | Large Small New Small CB No Voce_No Fissa                                 |
| Durata Appuntamento                                                   | 3600 secondi                                                              |
| Esito Definitivo Appuntamento                                         | Esito Agente 🔹                                                            |
| Visualizzazione Consegnato                                            | Si                                                                        |
| Modalita Visualizzazione Conteggi                                     | Dinamici                                                                  |
| Blocca Visione agli Agenti degli Appuntamenti nel futuro              | 0 intervallo di tempo minimo perche l'appuntamento sia oscurato (secondi) |
| Num, Giorni Calendario Appuntamenti                                   | 5 *                                                                       |
| Nascondi Esito Appuntamenti agli Operatori                            | Si 🔻                                                                      |
| Consenti Sovrapposizione Appuntamenti                                 | No                                                                        |
| Elenca sempre tutti gli Agenti nel Box Vendite Efficaci di Gara Unica | SI                                                                        |
| Consenti il login dallo stesso utente in contemporanea                | [Si •                                                                     |
| Durata Sessione Utente                                                | 60 minuti                                                                 |
| Calcolo Punti DN                                                      | Da File 🔹                                                                 |
| Appuntamenti   Nascondi Dati di inserimento agli Agenti               | Si 🔻                                                                      |